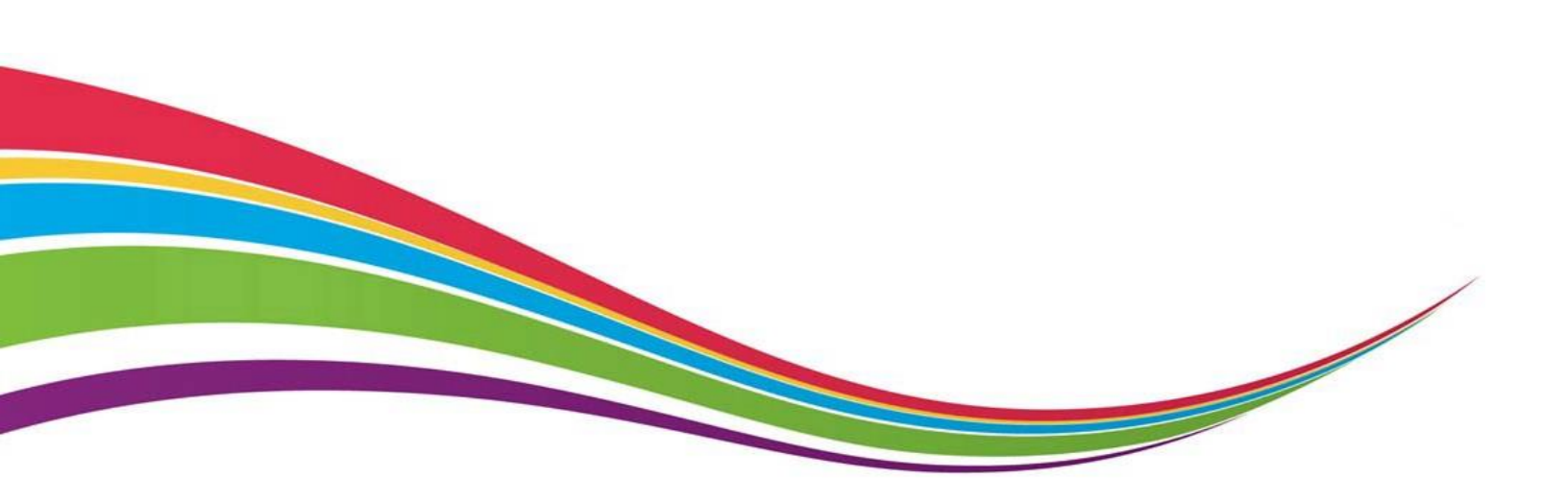

## Online Record Book (ORB) Next Generation Participant Registration Guide

The Duke of Edinburgh's International Award - Australia

February 2018

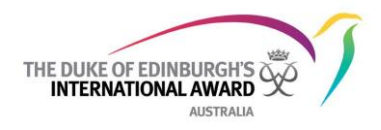

## **Registering as a Participant**

Online Record Book (ORB) Next Generation (Next Gen)

| 1 Go to <u>www.onlinerecordbo</u>                                                                                                    | Dok.org            •          •          •                                                                                                    | 2 Choose to register as<br>an "Award Participant"                                                                                                    |
|----------------------------------------------------------------------------------------------------|----------------------------------------------------------------------------------------------------|----------------------------------------------------------------------------------------------------|
| Pessword<br>Forgot your passe<br>You can also<br>Participant app                                                                                                    | Award Leader                                                                                                    | <b>3</b> Click "Register" to move to the next page of the registration form.                                                                                                    |
| 4 Select "Australia"<br>Contect<br>Contacts                                                                                                    | Erequently Aske<br>Welcome to the Online Record Boo                                                                                                    | ed Questions (FAQs)                                                                                                    |
| Participant Details     Select your State / Territory "Operating Authority" from the drop down list (the Operating Authority is the organisation your Award Unit is licensed to) | You are now registering as an Award participant.  Select Country  Select  Australia Air Force Cadets  Australian Capital Territory  Dept of Human Services  Muscular Dystrophy Association National Award (National Open Award Centre)  New South Wales | 7 If you know your<br>Award Leader's email<br>address, choose "Yes"<br>and enter their relevant<br>details. If you don't<br>know your Award<br>Leaders email address,<br>select "No" and the<br>appropriate Award |
| 6 Select Your Award Unit                                                                                                    | Select Select Do you know who your Award Leader is? Yes No Continue                                                                                                    | Leader will be allocated<br>by your Award Unit once<br>this registration has been<br>submitted for approval.<br>8 Click "Continue"                                                                                |

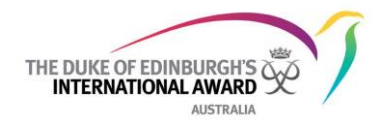

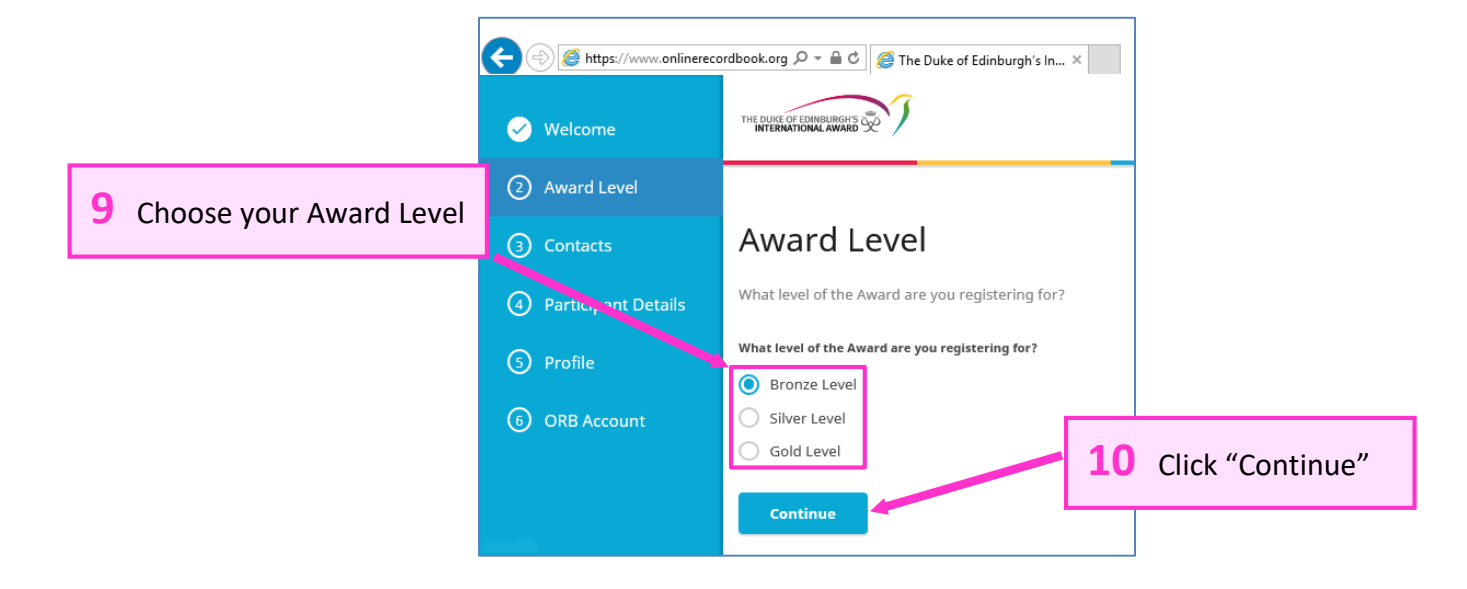

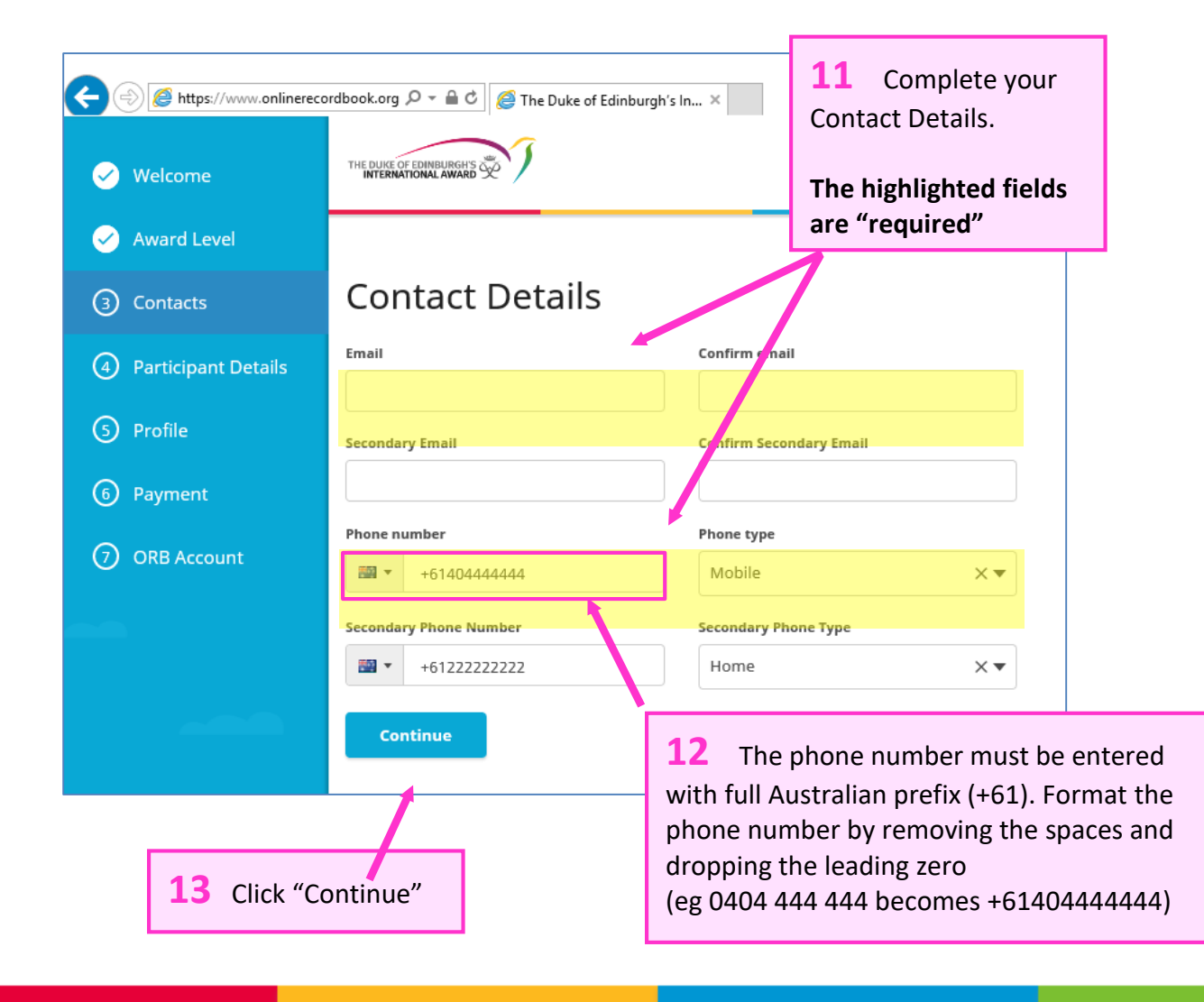

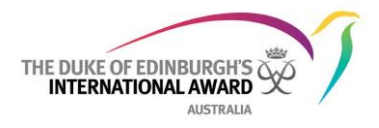

| Oritio Account     Oritio Account     Orit | The Duke of Edinburgh's In_ ×  The Duke of Edinburgh's In_ × | <sup>a</sup> <b>14</b> Enter your p<br><b>Note:</b> for your Date<br>birth year, click on<br>top of the pop-up<br>change to a list of<br>year and then it is<br>the month and dat                                                                                                    | ersonal details.<br>e of Birth, to easily select your<br>the month/year button at the<br>calendar (a) and the view will<br>years (b). Click on your birth<br>much easier to simply select<br>te.<br>(b)                                                                                                    |
|----------------------------------------------------------------------------------------------------|----------------------------------------------------------------------------------------------------|----------------------------------------------------------------------------------------------------|----------------------------------------------------------------------------------------------------|
| Seiter:<br>Home Addres<br>Merres Frei Line<br>Der<br>Cry<br>States/Freines/Regi<br>Control<br>15 Click "Contin                                                                                                    | v<br>SS<br>(Dprimar)<br>m<br>Sig / Past Gole<br>m<br>Searct<br>Select<br>v                                                                                                    | Key         February 2018           Mo         Tu         Ws         Th         Fr         1         2         1           5         6         7         8         9         1         1         1         1         1         1         1         1         1         1         1         1         1         1         1         1         1         1         1         1         1         1         1         1         1         1         1         1         1         1         1         1         1         1         1         1         1         1         1         1         1         1         1         1         1         1         1         1         1         1         1         1         1         1         1         1         1         1         1         1         1         1         1         1         1         1         1         1         1         1         1         1         1         1         1         1         1         1         1         1         1         1         1         1         1         1         1         1         1 | $\begin{array}{c} \begin{array}{c} 2018 & 2017 & 2016 & 2015 \\ \hline 2014 & 2013 & 2012 & 2011 \\ \hline 2010 & 2009 & 2008 & 2007 \\ \hline 2006 & 2005 & 2004 & 2003 \\ \hline 2006 & 2002 & 2001 & 2000 & 1999 \\ \hline 24 & 25 \end{array}$                                                                                                    |
| <ul> <li>Welcome</li> <li>Welcome</li> <li>Award Level</li> <li>Contacts</li> <li>Participant Details</li> <li>Parent Consent</li> <li>Profile</li> <li>Payment</li> <li>ORB Account</li> </ul>                                                                                                    |                                                                                                    | A  A  A  A  A  A  A  A  A  A  A  A  A                                                                                                    | <ul> <li>16 If you are under 18 at the time of registration, the system will ask for details of your parent/guardian who car provide their consent.</li> <li>You must also select how that consent will be provided – online via the system or via a paper form to your Award Leader (your Award Leader may inform you of their preference). If you select complete form, a link to the consent form will appear on screen to download and print.</li> <li>If the birthdate you entered indicates you're older than 18 years old, you won't be asked to provide consent from a parent/guardian.</li> </ul> |
| 17 Click "Contin                                                                                                    | ue"                                                                                                    |                                                                                                    | parent/guardian.                                                                                                    |

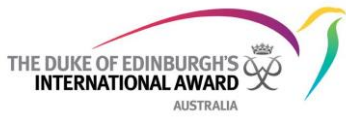

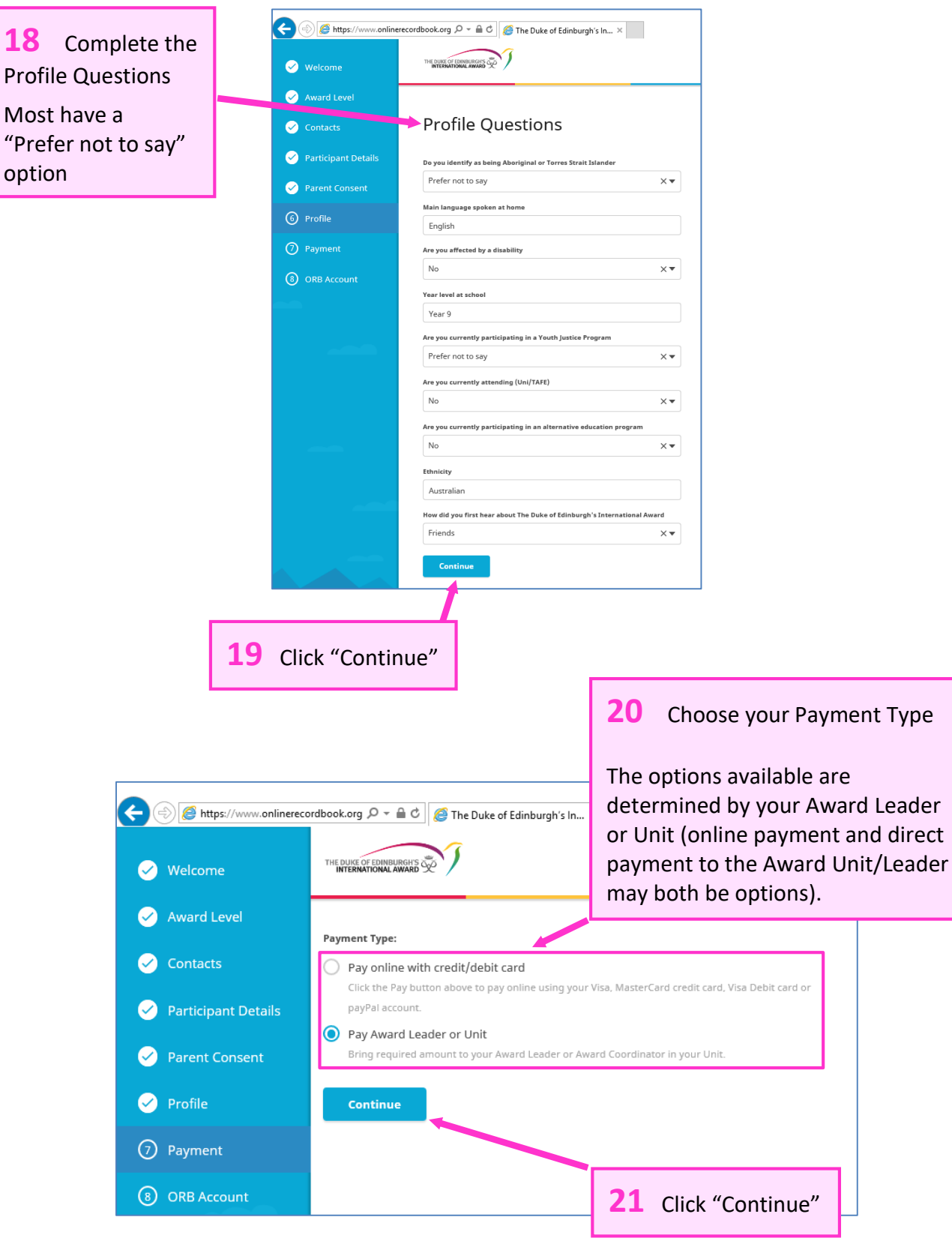

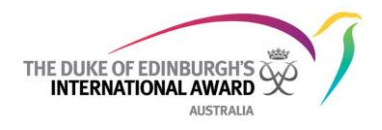

| Averational     Averational     Online Record Book Account     password you                                                                                                    | comewhere of the created.                                                                                                    |
|----------------------------------------------------------------------------------------------------|----------------------------------------------------------------------------------------------------|
| Parent Consert     Inval     murghylidous+140pmal.com     Fassword     Fassword                                                                                                    |                                                                                                    |
| Payment     Account     Account     International Terms & Conflicors                                                                                                    |                                                                                                    |
| The Duke of Edirburgh's International Award – Australia Privacy Policy DOC Reg No NAA 16073 D1/03/2017 61773233 page 1 We are firmly committed to protecting the privacy of any personal information we collect about you and we aim to maintain a safe and secure system of handling your information. We sele to ensure that your personal information is handled in accordance with the Avardalia handle in the Privacy Art 1988. This Privacy Policy and references to 'we' and 'us' of elates to both 'The Duke of Edirburgh's International Award – Australia and the Privacy Art 1988. This Privacy Policy and Information is handled in accordance with the Avardalia Award – Australia and the Privacy Art 1988. This Privacy Policy and Information International Award – Australia and the Privacy Art 1988. This Privacy Policy on the International Award – Australia Bite Award The Duke of Edirburgh's International Award – Australia (Bite Award) is a land grint unclude on contrained out 2001 your development programs, empowering all young Australian both them are unknowners. You can find out more about the Physical wellbeing, unknown dukeefed close au (Jour Welshtel). |                                                                                                    |
| 24 Click "Submit"<br>to send your<br>registration for<br>approval by your<br>Award Leader<br>23 You are also required<br>Policy, Terms & Conditions of<br>consent (or not) to any phot<br>your Award to be used by the<br>Foundation for promotional<br>consent can be over-ridden                                                                                                    | to agree to the Privacy<br>of using the ORB, and<br>ographs taken during<br>e International Award<br>purposes (your own<br>by your Parent/Guardian |

r

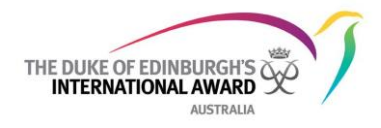

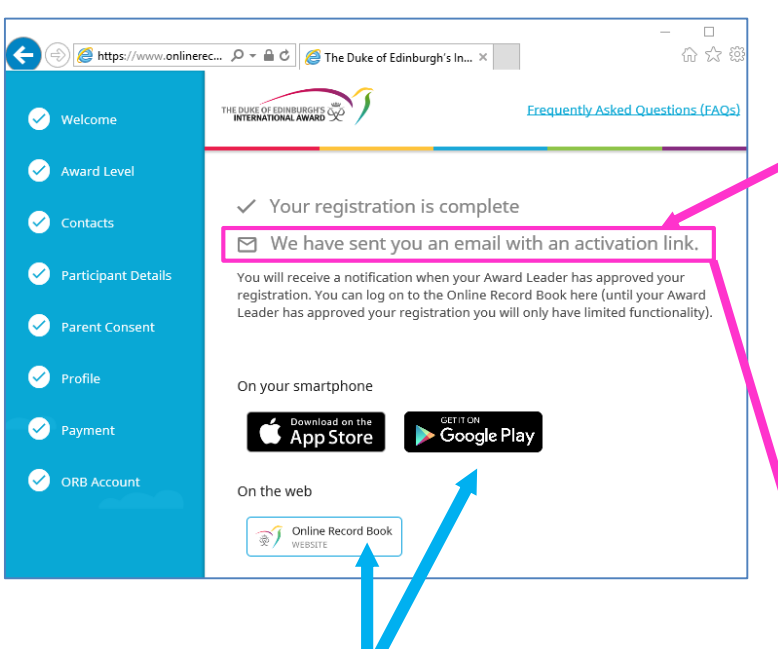

26 You will be able to initially log in but you cannot enter any information until your registration has been approved by your Award Leader. This approval is not immediate – your Award Leader usually requires additional specific actions to be completed before your registration can be accepted (eg approving your completed Award Plans, checking your Assessor Child Protection information etc...) **25** An activation/verification email will be sent to the email address you provided during your registration. This email will have a link for you to verify your email address (a).

If you selected 'My parent/guardian will confirm consent by email' earlier in the registration form, the email will now be sent to the nominated adult (b).

Your email address needs to be confirmed and parent/guardian consent provided before your application can progress.

| Juk | e of Edinburgh's International Award - Participant Confirmation Email                                                                                                    |
|-----|----------------------------------------------------------------------------------------------------|
| ÷   | ORB@onlinerecordbook.org<br>to me v                                                                                                    |
|     | This is an automated email from The Duke of Edinburgh's International Award Foundation.                                                                                                    |
|     | Thank you for registering to use the Online Record Book.                                                                                                    |
|     | Please verify your email address by clicking the following link:                                                                                                    |
|     | https://www.onlinerecordbook.org/fo/email-confirmations?authorizationCode=cc5043cc-1720-4658-a230-a3b59df0c134authorizationCode=cc5043cc-1720-4658-a230-a3b59df0c134authorizationCode=cc5043cc-1720-4658-a230-a3b59df0c134authorizationCode=cc5043cc-1720-4658-a230-a3b59df0c134authorizationCode=cc5043cc-1720-4658-a230-a3b59df0c134authorizationCode=cc5043cc-1720-4658-a230-a3b59df0c134authorizationCode=cc5043cc-1720-4658-a230-a3b59df0c134authorizationCode=cc5043cc-1720-4658-a230-a3b59df0c134authorizationCode=cc5043cc-1720-4658-a230-a3b59df0c134authorizationCode=cc5043cc-1720-4658-a230-a3b59df0c134authorizationCode=cc5043cc-1720-4658-a230-a3b59df0c134authorizationCode=cc5043cc-1720-4658-a230-a3b59df0c134authorizationCode=cc5043cc-1720-4658-a230-a3b59df0c134authorizationCode=cc504authorizationCode=cc504authorizationCode=cc5 |
|     | If you have any questions about this email or about the progress of your registration, please contact your Award Leader.                                                                                                    |
|     | Kind Regards,                                                                                                    |
|     | The Duke of Edinburgh's International Award Foundation.                                                                                                    |
|     |                                                                                                    |
|     | (b)                                                                                                    |

| 0 | ORB@OnlineRecordBook.org $\ref{eq:started} \begin{tabular}{lllllllllllllllllllllllllllllllllll$                                                                       | / |
|---|----------------------------------------------------------------------------------------------------|---|
|   | This is an automated email that you are receiving from The Duke of Edinburgh's International Award Foundation.                                                        |   |
|   | You have been nominated to provide Parent / Guardian approval for Nona Fronch to participate in The Duke of Edinburgh's International Award.                          |   |
|   | If you are the Parent / Guardian of Nona Fronch and would like them to take part, please provide your approval<br>by clicking the following link:                     |   |
|   | https://www.onlinerecordbook.org/fo/register/participant/review?authorizationCode=fc5a337c-a0b9-47d5-8867-<br>ba9cb59997fe8docale=en_gb                               |   |
|   | If you have any questions regarding this email, or about The Duke of Edinburgh's International Award, please<br>contact the Award Leader responsible for Nona Fronch. |   |
|   | Kind Regards,                                                                                                    |   |
|   | The Duke of Edinburgh's International Award Foundation.                                                                                                    |   |
|   |                                                                                                    |   |

For any technical issues you may experience during the registration process eg you receive an error message or cannot progress through the registration form), contact the ORB Helpdesk on <u>orb@dukeofed.com.au</u> or 1300 438 537 (option 1).